## A 2009. évi "abev" program letöltésének lépései

A "http://www01.apeh.hu/bevallasok/nyomtatvany" webcimen a javás és a régi bevallás program

| Keretprogram     | 2009 -es nyom<br>használható                 | itatványokhoz csak ez                                                                                               | Letöltés   |
|------------------|----------------------------------------------|----------------------------------------------------------------------------------------------------|------------|
| abevjava_install | 1.1.2 2008.12.22.<br>Korábbi verziók ≯       | Javás aBEV nyomtatványok<br>kitöltéséhez szükséges<br>keretprogram<br>Információk az AbevJava<br>kitöltőhöz         | , Letöltés |
| Abev             | 6.5.23 2008 12 01<br>Korábbi <b>Ez a 200</b> | A puomtatuápuok kitöltéséhe<br>8 évi régi Abev2006<br>Telehacak, emagyarorszag<br>pontok<br>rendszergazdái részére. | z Letöltés |
| Abevsugo         | 6.19 2008.05.07.<br>Korábbi verziók ≯        | Az Abev nyomtatványkitölt<br>súgója.                                                                                | ő Letöltés |

Az "abevjava\_install" letöltést választva

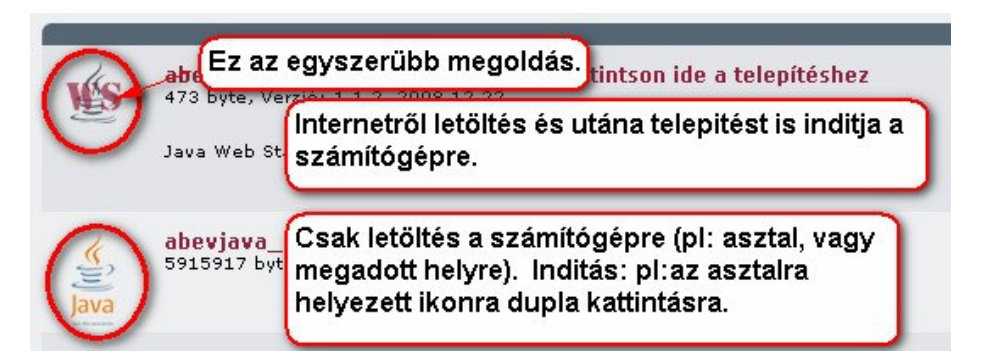

Internet Explorert használva automatikusan elindul az internetről a letöltés és el is kezdődik a telepítése.

| A letöltéshez a | "Megnyitás" | -t kell választani | (Firefox esete | én) |
|-----------------|-------------|--------------------|----------------|-----|
|-----------------|-------------|--------------------|----------------|-----|

| abevjava_install. jn    | lp megnyitása 🛛 🗙                      |
|-------------------------|----------------------------------------|
| Megnyitotta a követke   | zőt:                                   |
| 📓 abevjava_ins          | tall.jnlp                              |
| amiegy JNLP F           | ile                                    |
| forrás: http://w        | ww01.apeh.hu                           |
| Mit tegyen a Firefox    | ezzel a fájllal?                       |
| Megnyitás               | Java(TM) Web Start Launcher (alap 💌    |
| C Fájl menté <u>s</u> e |                                        |
| Most <u>a</u> ntól mi   | inden hasonló fájllal tegyen ugyanígy. |
|                         | OK Mégse                               |

Javaslom a webböngésző (apeh honlap) letételét kis ikonba a képernyő start menü sorába, hogy az asztalt ne takarja semmi. A telepítő ablaka nem kerül minden megnyitott ablak fölé, és ugy tünhet mintha el sem indult volna a telepítés.

Várjon türelemmel.

Lassúnak tünik mivel internetről a letöltés és a telepítő futtatás is történik ez idő alatt.

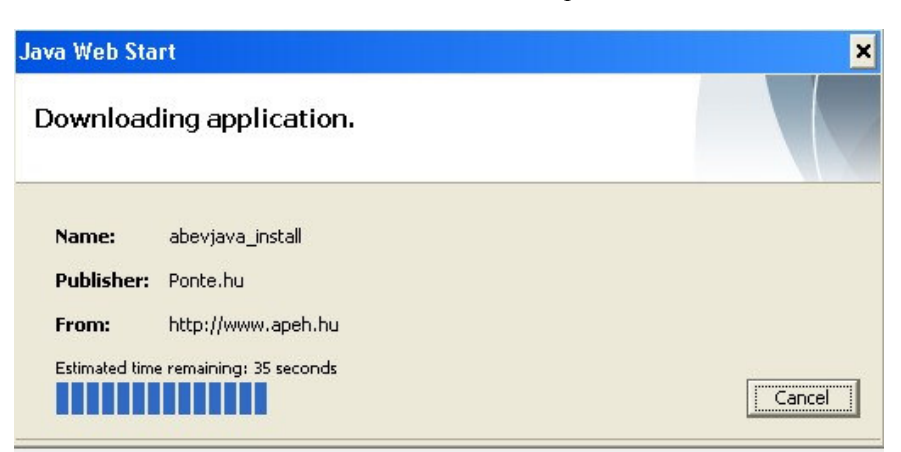

| 🕌 AbevJava | ×                                                                                                    |
|------------|----------------------------------------------------------------------------------------------------|
|            | Elektronikus nyomtatvány kitöltő telepítése                                                                                                    |
| APEH       | A program v1.1.2 verzióját telepítheti ezzel a programmal.                                                                                                    |
|            | Mégse Vissza Tovább                                                                                                    |
| 💰 AbevJava | ×                                                                                                    |
|            | Elektronikus nyomtatvány kitöltő telepítése                                                                                                    |
|            | Telepítési információk                                                                                                    |
| APEH       | Nyomtatványkitöltő Program Telepítés  Nem kötelező a felajánlott könyvtárakba telepíteni a nyomtatvány kitöltő programot, - a Tallózás gombra Intictura de lakat a felanettari en en ba lakat ária. |
|            | Mégse Vissza Tovább                                                                                                    |
| 💰 AbevJava | ×                                                                                                    |
|            | Elektronikus nyomtatvány kitöltő telepítése                                                                                                    |
| APEH       | <ul> <li>Telepítés</li> <li>A telepített program eltávolítása</li> </ul>                                                                                                    |
|            | Mégse Vissza Tovább                                                                                                    |

| 🛃 AbevJava |                                                                                                    | _ 🗆 🗙                                                                                                    |
|------------|----------------------------------------------------------------------------------------------------|----------------------------------------------------------------------------------------------------|
|            | Elektronikus nyomtatvány                                                                                                    | v kitöltő telepítése                                                                                                    |
|            | Telepítési beállítások                                                                                                    |                                                                                                    |
| APEH       | ✓ Az alkalmazás telepítése Felhasználói beállítások elvégz                                                                                                    | tése                                                                                                    |
|            | Mégse                                                                                                    | Vissza                                                                                                    |
| 💰 AbevJava |                                                                                                    | <b>_ _</b>                                                                                                    |
|            | Elektronikus nyomtatvány                                                                                                    | kitöltö telepítése                                                                                                    |
|            | Cél könyvtár megadása a futtató pro<br>Adja meg, hogy hová kerüljön telepít                                                                                                    | ıgramoknak<br>tésre a program                                                                                                    |
|            |                                                                                                    |                                                                                                    |
| APEH       | Konyvtar                                                                                                    |                                                                                                    |
|            | C/Program Files/abevjava                                                                                                    | Tallózás                                                                                                    |
|            | Mégse                                                                                                    | Vissza Tovább                                                                                                    |
|            |                                                                                                    |                                                                                                    |
| 🚔 AbevJava |                                                                                                    | _ 🗆 🗙                                                                                                    |
| 🛓 AbevJava | Elektronikus nyomtatvány                                                                                                    | kitöltő telepítése                                                                                                    |
| 🛓 AbevJava | Elektronikus nyomtatvány                                                                                                    | kitöltő telepítése                                                                                                    |
| AbevJava   | Elektronikus nyomtatvány<br>A telepítés sikeresen lefutott. A telep<br>C:\Program Files\abevjava\abevjava<br>C:\Program Files\abevjava\abevjava<br>C:\Program Files\abevjava\abevjava<br>C:\Program Files\abevjava\license\C<br>C:\Program Files\abevjava\license\C<br>C:\Program Files\abevjava\license\C                                                                                                    | Lico<br>i,jar<br>i,png<br>sokKAPEHResources_v1.0.jar<br>COPYING<br>FontLicense.bt<br>LICENSE                                                                                                    |
| AbevJava   | Elektronikus nyomtatvány<br>A telepítés sikeresen lefutott. A telep<br>C:\Program Files\abevjava\abevjava<br>C:\Program Files\abevjava\abevjava<br>C:\Program Files\abevjava\abevjava<br>C:\Program Files\abevjava\cfg.enyk<br>C:\Program Files\abevjava\license\C<br>C:\Program Files\abevjava\license\C<br>C:\Program Files\abevjava\license\L<br>C:\Program Files\abevjava\license\L                                                                                                    | kitöltő telepítése<br>i/tett állományok:<br>.i.co<br>.jar<br>.png<br>soktAPEHResources_v1.0.jar<br>COPYING<br>FontLicense.bt<br>.ICENSE                                                                                       |
| AbevJava   | Elektronikus nyomtatvány<br>A telepítés sikeresen lefutott. A telep<br>C:\Program Files\abevjava\abevjava<br>C:\Program Files\abevjava\abevjava<br>C:\Program Files\abevjava\abevjava<br>C:\Program Files\abevjava\cfg.enyk<br>C:\Program Files\abevjava\license\C<br>C:\Program Files\abevjava\license\L<br>C:\Program Files\abevjava\license\L<br>C:\Program Files\abevjava\license\L<br>C:\Program Files\abevjava\license\L                                                                                                    | kitöltő telepítése          vített állományok:         .i.ico         .jar         .jar         .png         sokkAPEHResources_v1.0.jar         COPYING         FontLicense.txt         .ICENSE         Vissza         Tovább |
| AbevJava   | Elektronikus nyomtatvány<br>A telepítés sikeresen lefutott. A telep<br>C.\Program Files\abevjava\abevjava<br>C.\Program Files\abevjava\abevjava<br>C.\Program Files\abevjava\abevjava<br>C.\Program Files\abevjava\cfg.enyk<br>C.\Program Files\abevjava\license\C<br>C.\Program Files\abevjava\license\C<br>C.\Program Files\abevjava\license\L<br>C.\Program Files\abevjava\license\L<br>C.\Program Files\abevjava\license\L<br>Mégse                                                                                                    | kitöltő telepítése          vített állományok:         .i.ico         .jar         .jar         .png         sokKAPEHResources_v1.0.jar         COPYING         contLicense.txt         JCENSE         Vissza         Tovább  |
| AbevJava   | Elektronikus nyomtatvány<br>A telepítés sikeresen lefutott. A telep<br>C:\Program Files\abevjava\abevjava<br>C:\Program Files\abevjava\abevjava<br>C:\Program Files\abevjava\abevjava<br>C:\Program Files\abevjava\abevjava<br>C:\Program Files\abevjava\license\C<br>C:\Program Files\abevjava\license\C<br>C:\Program Files\abevj     | <pre>kitöltő telepítése  i/tett állományok:</pre>                                                                                                    |
| AbevJava   | Elektronikus nyomtatvány A telepítés sikeresen lefutott. A telep C:\Program Files\abevjava\abevjava C:\Program Files\abevjava\abevjava C:\Program Files\abevjava\abevjava C:\Program Files\abevjava\abevjava C:\Program Files\abevjava\licensetQ C:\Program Files\abevjava\licensetQ C:\Pr                                                                                                    | <pre>kitöltő telepítése  itett állományok:  i.ico i.jarpng sok\APEHResources_v1.0.jar COPYING FontLicense.txt .ICENSE Vissza Tovább  vissza Xovább </pre>                                                                     |
| AbevJava   | Elektronikus nyomtatvány<br>A telepítés sikeresen lefutott. A telep<br>C.\Program Files\abevjava\abevjava<br>C.\Program Files\abevjava\abevjava<br>C.\Program Files\abevjava\abevjava<br>C.\Program Files\abevjava\license\C<br>C.\Program Files\abevjava\license\C<br>C.\Program Files\abevjava\license\L<br>C.\Program Files\abevjava\license\L<br>C.\Program Files\abevjava\license\L<br>C.\Program Files\abevjava\license\L<br>C.\Program Files\abevjava\license\L<br>C.\Program Files\abevjava\license\L<br>C.\Program Files\abevjava\license\L<br>C.\Program Files\abevjava\license\L<br>C.\Program Files\abevjava\license\L<br>C.\Program Files\abevjava\license\L<br>C.\Program Files\abevjava\license\L<br>C.\Program Files\abev     | kitöltő telepítése          vitett állományok:         i.ico         i.jar         .jpng         sokKAPEHResources_v1.0.jar         COPYING         contLicense.bt         JCENSE         Vissza         Tovább               |
| AbevJava   | Elektronikus nyomtatvány<br>A telepítés sikeresen lefutott. A telep<br>C:Program Files\abevjava\abevjava<br>C:Program Files\abevjava\abevjava<br>C:Program Files\abevjava\abevjava<br>C:Program Files\abevjava\license\C<br>C:Program Files\abevjava\license\C<br>C: | kitöltő telepítése   itett állományok:   i.ico   .jar   .jpg   sokkAPEHResources_v1.0.jar   COPYING   FontLicense.txt   JCENSE   Vissza Tovább   Vissza Tovább   Kitöltő telepítése   nnal   ntalálható abevjava_start        |

Abevilava

A letöltés végén az képernyőn (windows asztalon) meg kell jelennie ikonnak.

az új abeves

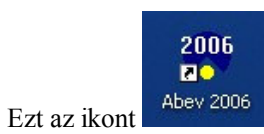

csak a 2008 és az előtt bevalláshoz lehet használni.